# GLS.

QUICKGUIDE for eBay

### Installation

Inside GLS easyConnect application navigate to:

• Settings > Integrations > All Integrations

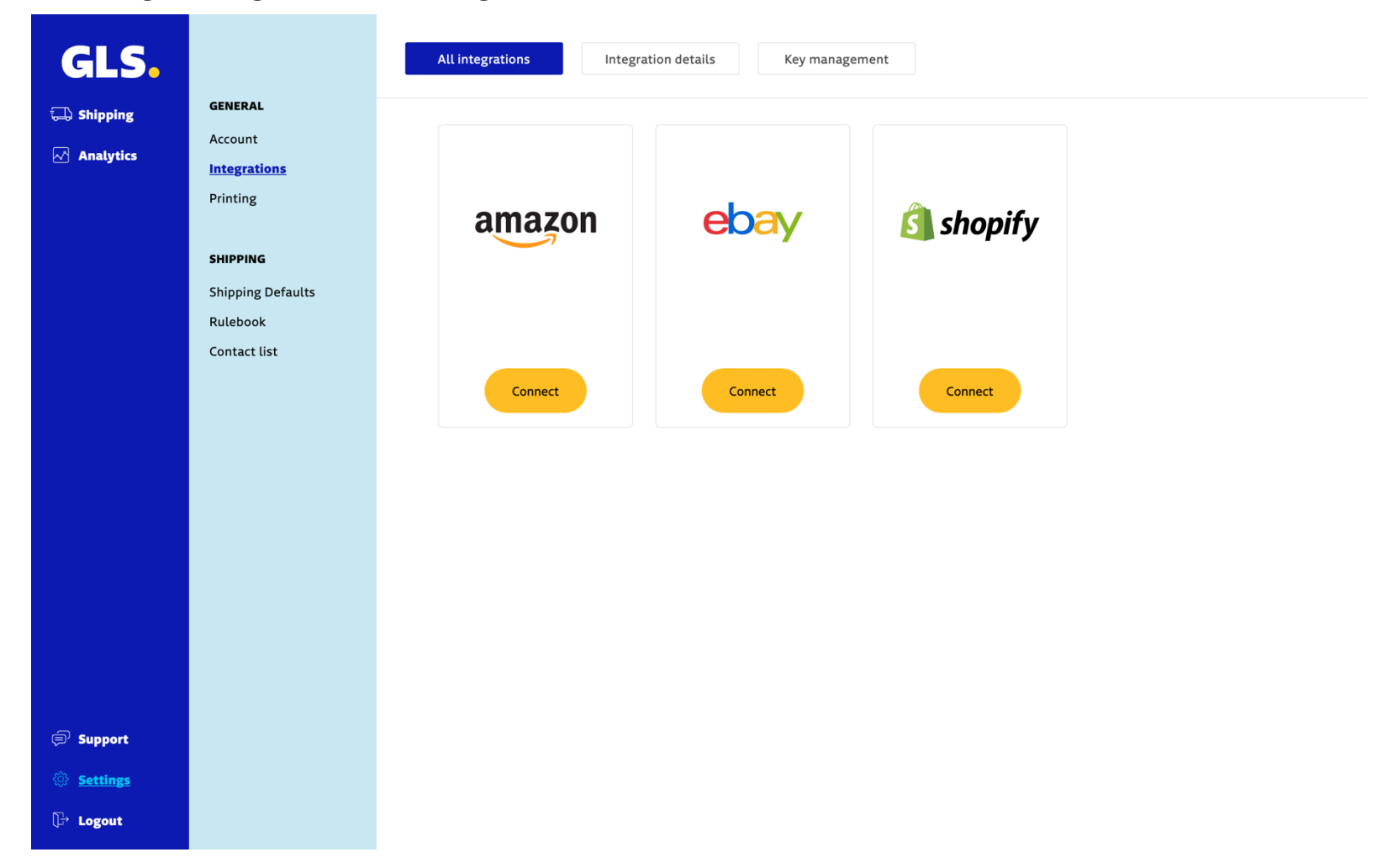

#### • On eBay click "Connect"

Then click "Your shop backoffice" at the bottom right corner

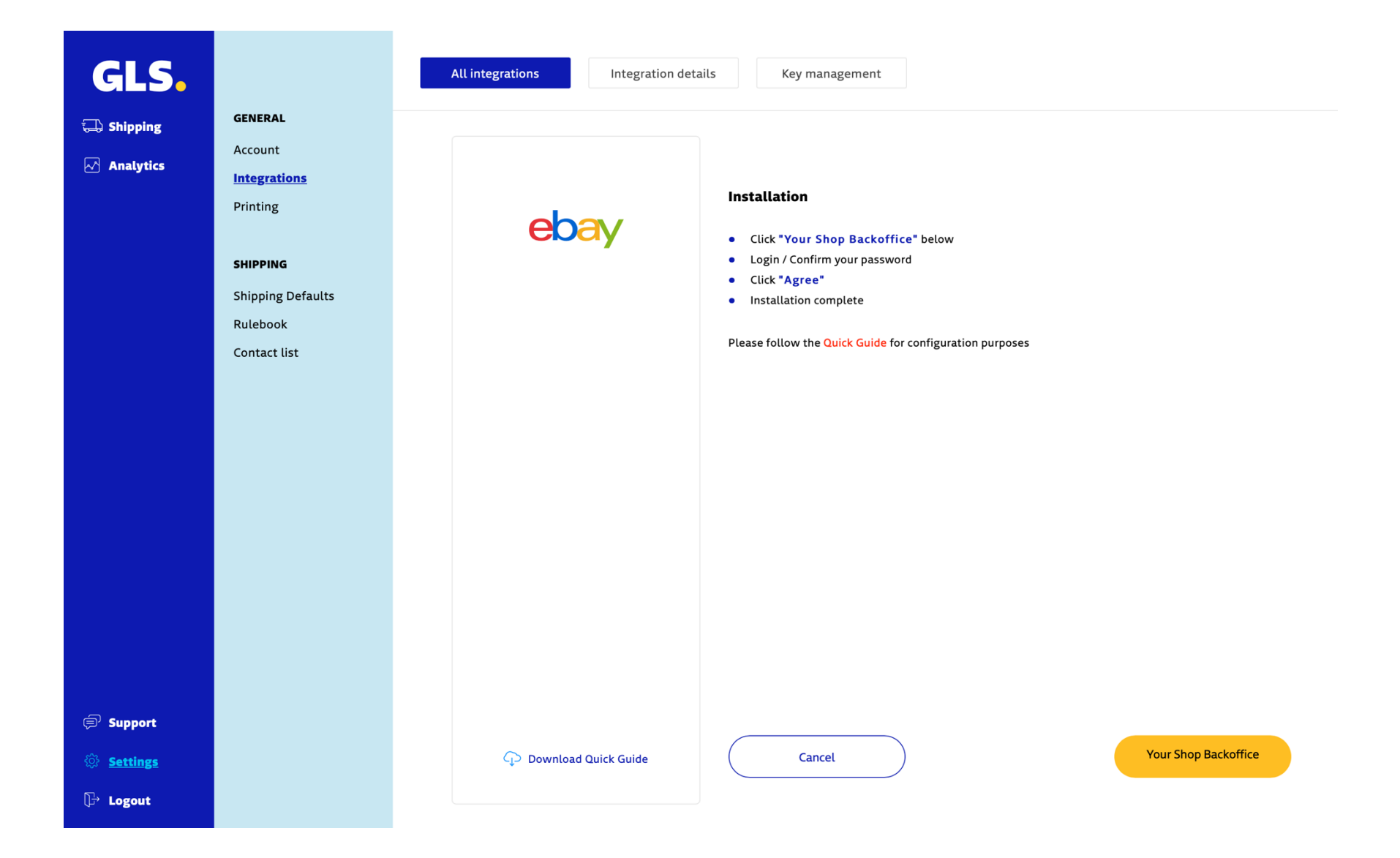

• Confirm your password or login to eBay

# ebay

| E-mail or | username               | ۴~ |
|-----------|------------------------|----|
|           | Continue               |    |
|           | or                     |    |
| f         | Continue with Facebook |    |
| G         | Continue with Google   |    |
| É         | Continue with Apple ID |    |

Copyright © 1995-2023 eBay Inc. All rights reserved. User Agreement, privacy, Payment Terms of Use, Cookies and AdChoice 🗊

Give your opinion

• Accept the permissions and the installation is complete.

# ebay

**Grant Application Access: GLS easyConnect** 

Ready to use GLS easyConnect? Great! We need your consent to share your eBay data. Don't worry, we won't share your eBay password. You can change this any time by editing your account preferences.

Please take the time to read eBay's terms of service and privacy policy, because these policies will apply when you use this service. Remember, we don't manage policies set by other companies.

By clicking on the "Agree" button, you're allowing us to link your GLS easyConnect account with eBay.

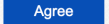

No thanks, take me to the Application's website or eBay homepage.

Copyright © 1995-2023 eBay Inc. All Rights Reserved. User Agreement, Privacy, Payments Terms of Use, Cookies and AdChoice D

## Manually import orders

To import orders in the GLS easyConnect, go to "Shipping">"Create Shipment"> "Shop Import" and click "Start Import".

| GLS.                                        |                         | Shop Import |                |              |
|---------------------------------------------|-------------------------|-------------|----------------|--------------|
| 🗔 <u>Shipping</u>                           | CREATE                  |             |                |              |
| <section-header> Analytics</section-header> | Manual                  | Shop        | Name (of shop) |              |
|                                             | Upload CSV              | 🛶 Ebay      | ebay           |              |
|                                             | Shop import             |             |                |              |
|                                             |                         |             |                | Start import |
|                                             | STATUS                  |             |                |              |
|                                             | Entered                 |             |                |              |
|                                             | Label created / Shipped |             |                |              |
|                                             | Delivered               |             |                |              |
|                                             |                         |             |                |              |
|                                             |                         |             |                |              |
|                                             |                         |             |                |              |
|                                             |                         |             |                |              |
|                                             |                         |             |                |              |
|                                             |                         |             |                |              |
|                                             |                         |             |                |              |
|                                             |                         |             |                |              |
|                                             |                         |             |                |              |
|                                             |                         |             |                |              |
| Settings                                    |                         |             |                |              |
| € Logout                                    |                         |             |                |              |

If you wish to ship <u>only some of the items in an order</u>, then edit the shipment and **delete the items you are not shipping**, then re-run import, it will create a new order with reference <orderid> - 1, with the items that have not shipped.

# Automated updates between GLS easyConnect and eBay

If you enable **"Update Track Code To Shop"** in the shop settings, when you create a Label, the GLS easyConnect platform sends the tracking number to eBay.

| GLS.                                        |                                                                  | All integrations Integration details Key management |                       |
|---------------------------------------------|------------------------------------------------------------------|-----------------------------------------------------|-----------------------|
| 🖵 Shipping                                  | <b>GENERAL</b><br>Account                                        | Integration / Store name                            | Action                |
| <section-header> Analytics</section-header> | Integrations<br>Printing                                         | ••• <b>eBay:</b> ebay - id:1070                     | Hide details • Remove |
|                                             | <b>SHIPPING</b><br>Shipping Defaults<br>Rulebook<br>Contact list | + General                                           |                       |
|                                             |                                                                  | Name (of shop) (Required)<br>ebay                   |                       |
|                                             |                                                                  | Update track code to shop                           |                       |
|                                             |                                                                  | + Shipping Rules                                    |                       |
|                                             |                                                                  |                                                     | Update                |
|                                             |                                                                  |                                                     | Add a shop            |
|                                             |                                                                  |                                                     |                       |
| 🗐 Support                                   |                                                                  |                                                     |                       |
| Settings                                    |                                                                  |                                                     |                       |
| l.⇒ Logout                                  |                                                                  |                                                     |                       |